## What to do When Self Service is Empty

The Problem: You opened the Self Service app, only to find that it was empty

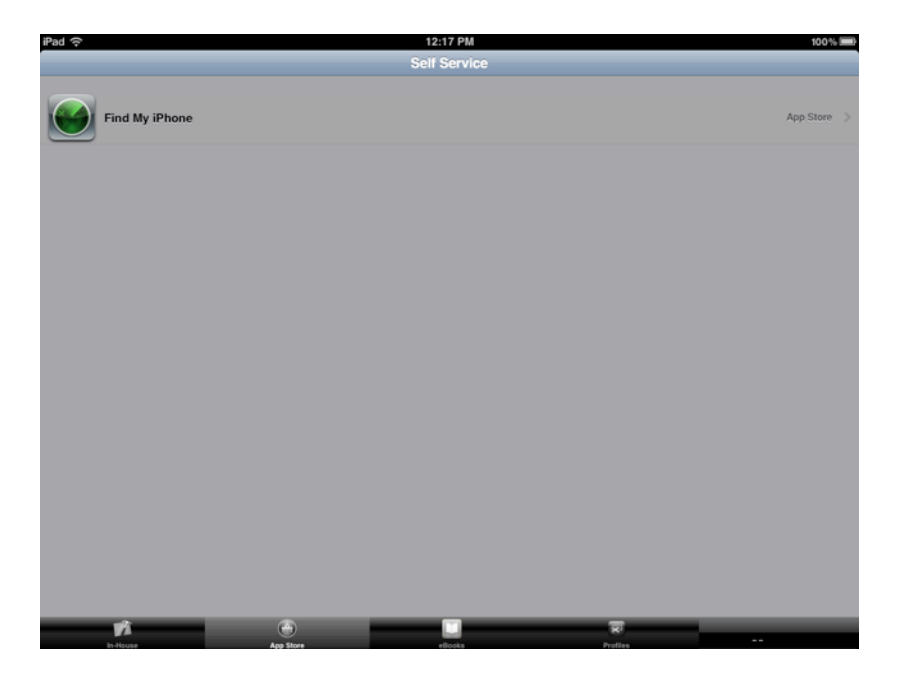

The Solution: Change the iPad's Name

When you were issued the iPad, you were told very explicitly that you must not change the name of the iPad. However, if you plugged it in to your computer at home, you may have accidentally changed the name without realizing it. Did you see the screen below?

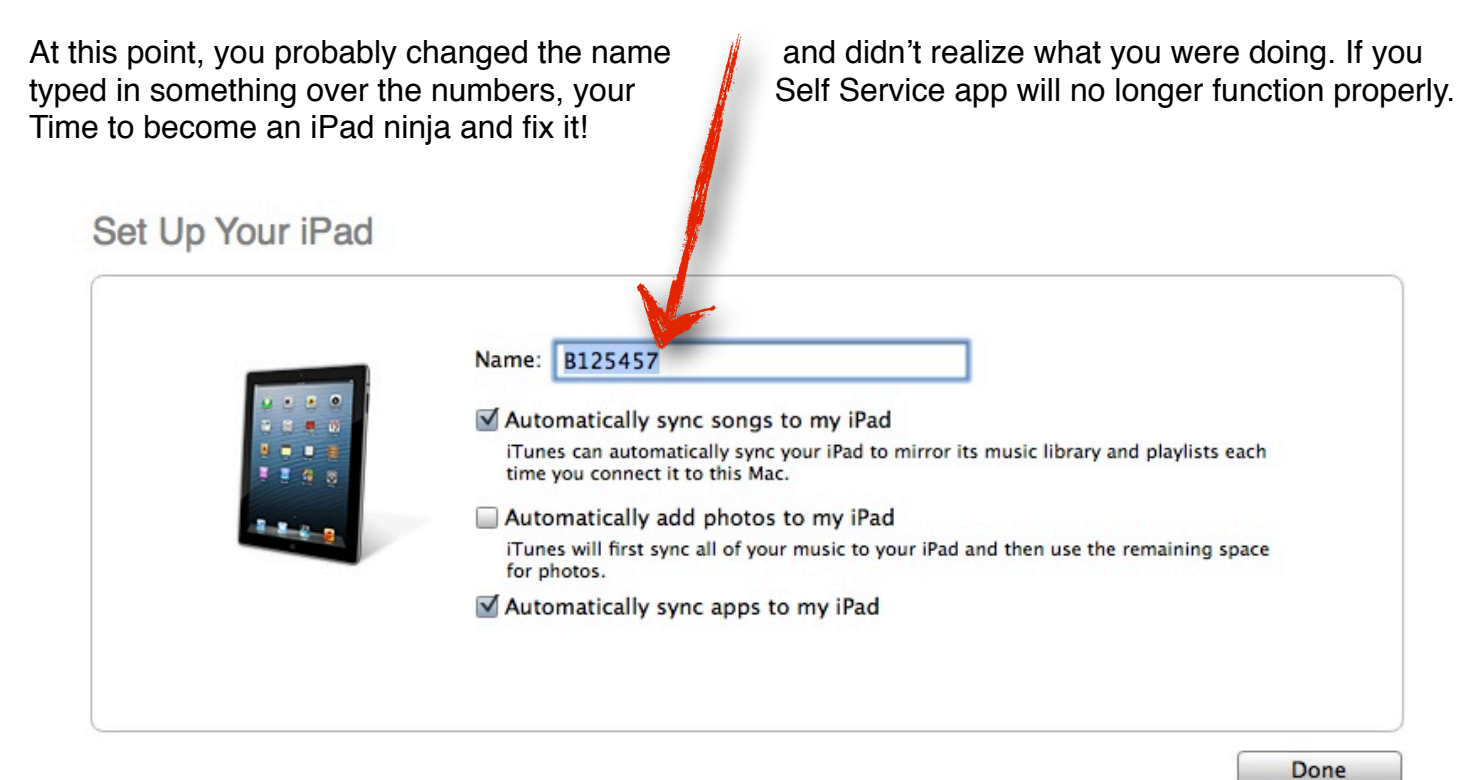

## 1. Open the Settings App, go to General

| Settings       General         Airplane Mode       OFF         Wi-Fi       Eanes-ISD         Notifications       Software Update         Location Services       On         Brightness & Wallpaper       Sounds         Picture Frame       Network         Ceneral       On         Mail, Contacts, Calendars       Network         Twitter       Spotlight Search         Safari       Auto-Lock       2 Minutes >         Music       Off >         Video       Use Side Switch to:         Video       Lock Rotation | erad .⇔.                            | 12:09 PM            | 66%         |
|----------------------------------------------------------------------------------------------------|-------------------------------------|---------------------|-------------|
| Airplane Mode OFF   Wi-Fi Eanes-ISD   Notifications Software Update   Location Services On   Brightness & Wallpaper Usage   Picture Frame Sounds   Ceneral Network   Nail, Contacts, Calendars Network   Twitter Spotlight Search   Safari Spotlight Search   Auto-Lock 2 Minutes >   Passcode Lock Off >   Restrictions Off >   Video Lock Rotation                                                                                                    | Settings                            | General             |             |
| Wi-Fi Eanes-ISD   Notifications Software Update   Location Services On   Brightness & Wallpaper Usage   Picture Frame Sounds   Oceneral Network   Nali, Contacts, Calendars Network   Yitter Soptlight Search   Safari Soptlight Search   Safari Auto-Lock   Music Off >   Yideo Use Side Switch to:   Yideo Lock Rotation                                                                                                    | Mirplane Mode                       |                     |             |
| Notifications Software Update   Location Services On   Brightness & Wallpaper Sounds   Picture Frame Network   Ceneral Network   Icloud On >   Mail, Contacts, Calendars Spotlight Search   Twitter Spotlight Search   Safari Auto-Lock   Messages Off >   Music Off >   Video Use Side Switch to:   Photos Lock Rotation                                                                                                    | 😪 Wi-Fi Eanes-ISD                   | About               | >           |
| Location Services     On       Brightness & Wallpaper     Sounds       Picture Frame     Network       Ceneral     Network       Icloud     On >       Mail, Contacts, Calendars     Bluetooth       Twitter     Spotlight Search       Safari     Spotlight Search       Massages     Off >       Music     Off >       Video     Use Skitch to:       Video     Lock Rotation                                                                                                    | Notifications                       | Software Update     | >           |
| Brightness & Wallpaper     >       Picture Frame     >       Ceneral     Network       Cicloud     On >       Mail, Contacts, Calendars     Ni-Fi Sync       Twitter     >       Spotlight Search     >       Safari     Auto-Lock     2 Minules >       Messages     Off >       Music     Off >       Video     Use Side Switch to:       Photos     Lock Rotation                                                                                                    | Location Services On                | Usage               | >           |
| Picture Frame   Ceneral   Icloud   Mail, Contacts, Calendars   Turiter   Spotlight Search   Safari   Messages   Music   Video   Video   Photos                                                                                                    | 🙀 Brightness & Wallpaper            | Sounds              | >           |
| Ceneral     Network     >       Ceneral     Bluetooth     On >       Mail, Contacts, Calendars     ITures Wi-Fi Sync     >       Twitter     Spotlight Search     >       Safari     Auto-Lock     2 Minutes >       Music     Off >       Wise     Off >       Video     Use Side Switch to:       Photos     Lock Rotation                                                                                                    | Picture Frame                       |                     |             |
| Icloud     Icloud     On >       Mail, Contacts, Calendars     I'Tures Wi-Fi Sync     >       Twitter     Spotlight Search     >       Safari     Auto-Lock     2 Minutes >       Music     Off >       Video     Use Side Switch to:       Photos     Lock Rotation                                                                                                    | Seneral General                     | Network             | >           |
| Mail, Contacts, Calendars     I Turnes Wi-Fi Sync     >       Twitter     Spotlight Search     >       FaceTime     Auto-Lock     2 Minutes >       Messages     Passcode Lock     Off >       Music     Use Side Switch to:     Off >       Photos     Lock Rotation                                                                                                    | 🛆 iCloud                            | Bluetooth           | On >        |
| Twitter     Spotlight Search       FaceTime     Auto-Lock       Safari     Auto-Lock       Messages     Passcode Lock       Music     Off >       Video     Use Side Switch to:       Photos     Lock Rotation                                                                                                    | Salendars Mail, Contacts, Calendars | iTunes Wi-Fi Sync   | >           |
| FaceTime       Safari       Messages       Music       Video       Use Side Switch to:       Lock Rotation                                                                                                    | S Twitter                           | Spotlight Search    | >           |
| Safari     Auto-Lock     2 Minutes >       Messages     Passcode Lock     Off >       Music     Restrictions     Off >       Video     Use Side Switch to:     Use Side Switch to:       Photos     Lock Rotation                                                                                                    | S FaceTime                          |                     |             |
| Messages     Passcode Lock     Off >       Music     Restrictions     Off >       Video     Use Side Switch to:     Off >       Photos     Lock Rotation     Off >                                                                                                    | 🛃 Safari                            | Auto-Lock           | 2 Minutes > |
| Music     Restrictions     Off >       Video     Use Side Switch to:        Photos     Lock Rotation                                                                                                    | 🖸 Messages                          | Passcode Lock       | Off >       |
| Video     Use Side Switch to:       Photos     Lock Rotation                                                                                                    | 💋 Music                             | Restrictions        | Off >       |
| Photos Lock Rotation                                                                                                    | 22 Video                            | Use Side Switch to: |             |
|                                                                                                    | 📌 Photos                            | Lock Rotation       |             |

## 2. Go to About

| Pad 🗢                     | 12:09 PM            | 65 % 📖            |
|---------------------------|---------------------|-------------------|
| Settings                  | General About       | 1                 |
| Airplane Mode             |                     |                   |
| Wi-Fi Eanes-ISD           | Name                | B125457 >         |
| Solutions                 | Songs               | 0                 |
| Location Services On      | Videos              | 0                 |
| 🙀 Brightness & Wallpaper  | Photos              | 2                 |
| Picture Frame             | Capacity            | 13.8 GB           |
| Seneral General           | Available           | 13.4 GB           |
| iCloud                    | Version             | 5.1.1 (9B206)     |
| Mail, Contacts, Calendars | Model               | MC960LL           |
| 💟 Twitter                 | Serial Number       | DR5HN53KDFHW      |
| S FaceTime                | Wi-Fi Address       | 64:E6:82:B7:B2:F1 |
| Mafari Safari             | Bluetooth           | 64:E6:82:B7:B2:F2 |
| 💟 Messages                |                     |                   |
| 💋 Music                   | Diagnostics & Usage | >                 |
| Video                     | Legal Notices       | >                 |
| 🔎 Photos                  | License             | >                 |

## 3. Change the name to match the numbered barcode on the back of the iPad (numbers only)

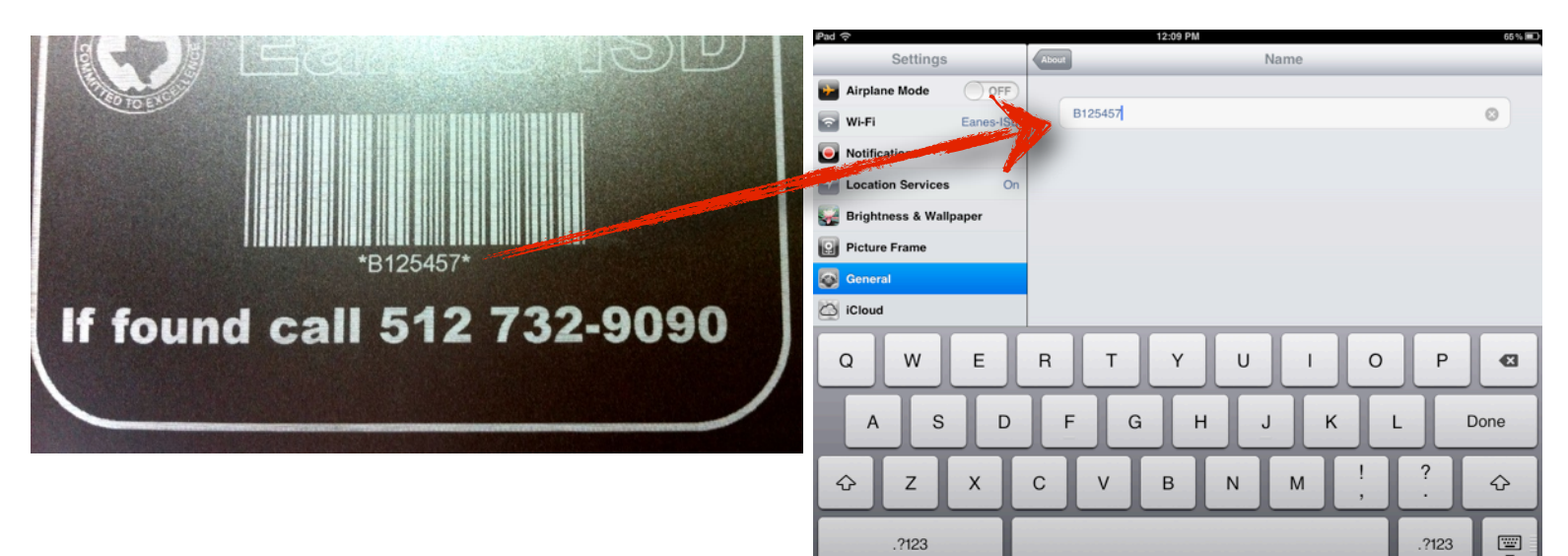

- 4. Reboot by pressing and holding the home and lock buttons until you see the silver Apple appear.
- 5. Wait 24 hours and then check the Self Service app.
- 5. If there are still no apps after 24 hours, please bring your iPad to the library "genius bar" *before* school.

\*\*You will have to leave it for at least the rest of that day.\*\*

| Pad ᅙ        | 12:18 PM                                    | Not Charging |
|--------------|---------------------------------------------|--------------|
|              | Self Service                                |              |
| •            | unimoto Videos                              |              |
| ۲            | udioboo                                     |              |
| <b>(</b>     | trainPOP Featured Movie                     | App Store    |
| ·            | locAS - Annotate PDF, Take Notes and Reader | Redeem       |
|              | bragon Dictation                            | App Store    |
| •            | Backpack                                    | App Store    |
| 6            | Clicker Audience                            | App Store    |
| e            | dmodo                                       | App Store    |
| <b>(</b> ]   | vernote                                     | App Store    |
| . <b>100</b> | indala Eurondhian                           | Rodoom       |